Audi SQ5(プレミアム)駐車場マニュアル ※プレミアムは乗り放題でも月1度24時間までは無料、それ以外は別途料金がかかります。

・場所
東京都品川区勝島1-6-16 ウィラ大井5階
https://maps.app.goo.gl/2jXzgdf5uu8ErNgNA?g\_st=com.google.maps.preview.copy
東京モノレール 大井競馬場前から徒歩6分
京急線 立会川駅より徒歩10分
注意:車のピックアップ、戻しは7:30~23:30以外はできませんのでご注意ください。

AUDISQ5 5人乗り・AT Bluetooth・ナビ・ETC・鍵アプリ非対応

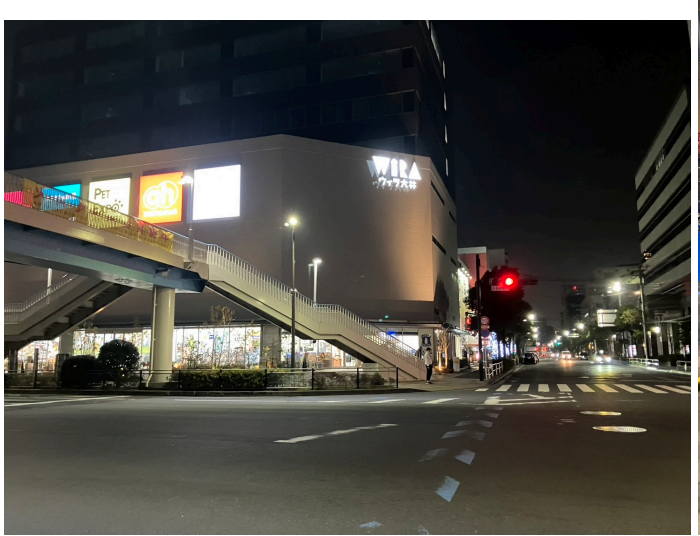

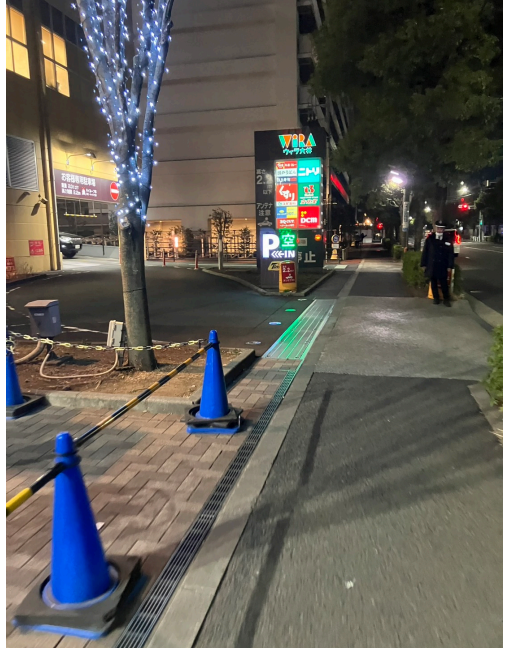

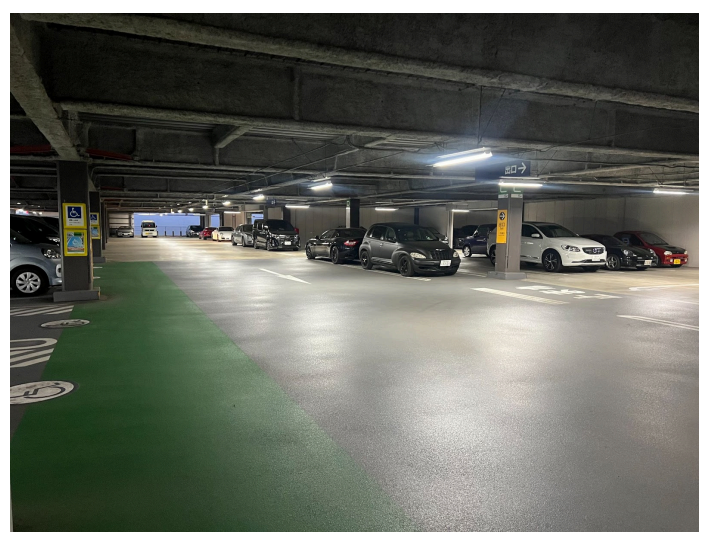

車内のセンター小物置きにカードがあります。 入り口の機械にこちらのカードをQRコード読み込ませて入出庫してください。

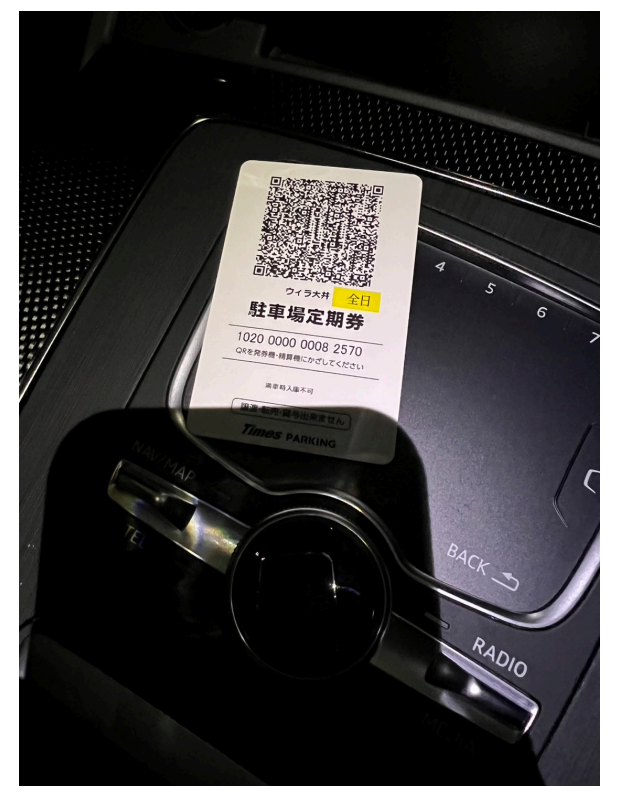

ナンバー「仙台337 と321」 駐車場はフリーなので区画は決まっていません。 戻す際も<mark>5階</mark>に返却をお願いします。

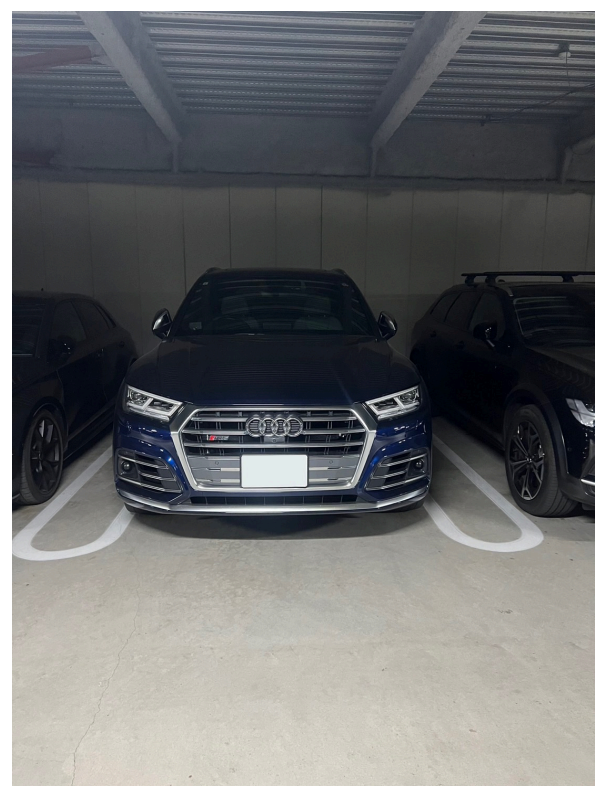

・鍵の取り出し方法

キーボックスが右後ろのホイールにくくりつけてあるので、公式LINEで暗証番号を確認し てください。

鍵を戻す際はカバーに入れて、車体の下に戻してください。

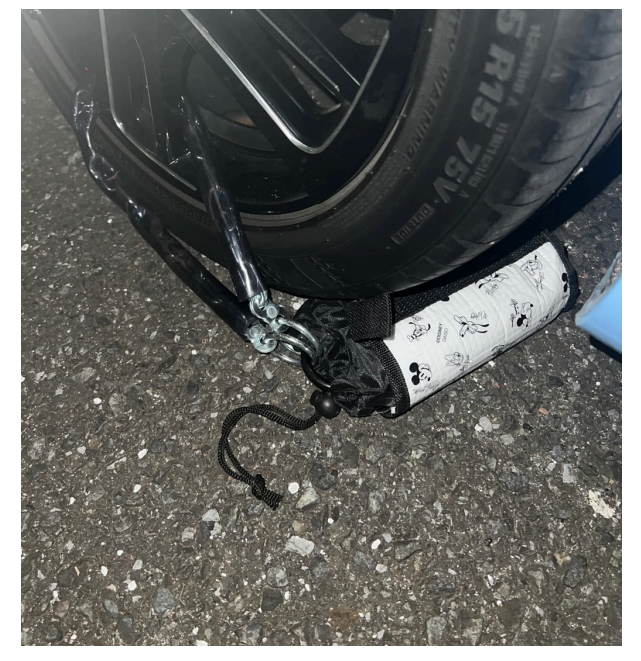

・エンジンスタート方法 センターにあるスタートボタンをブレーキを踏みながら押し、エンジンをかけてください。

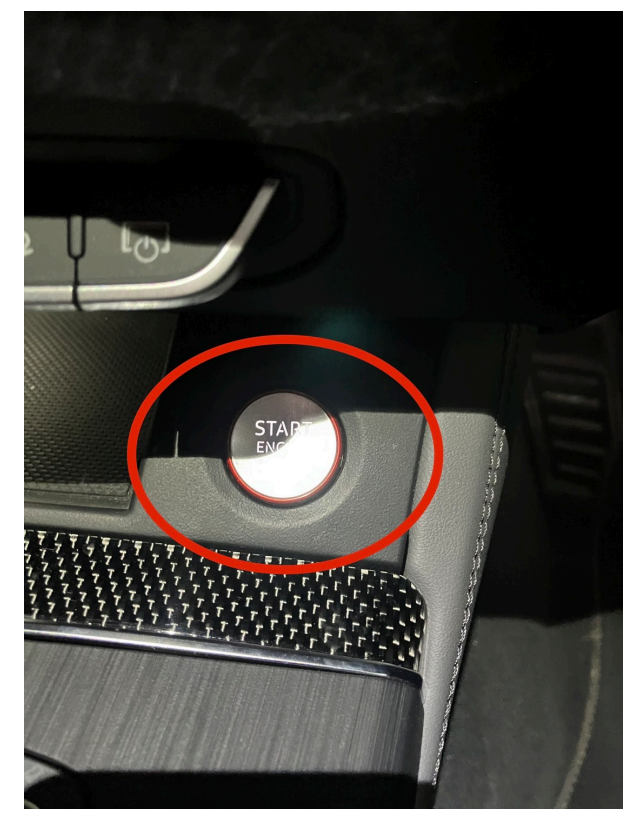

・シフトノブの使い方

ドライブに入れるのは通常の操作と変わりませんが、パーキングに入れる際はシフトノブの 「P」ボタンを押してください。

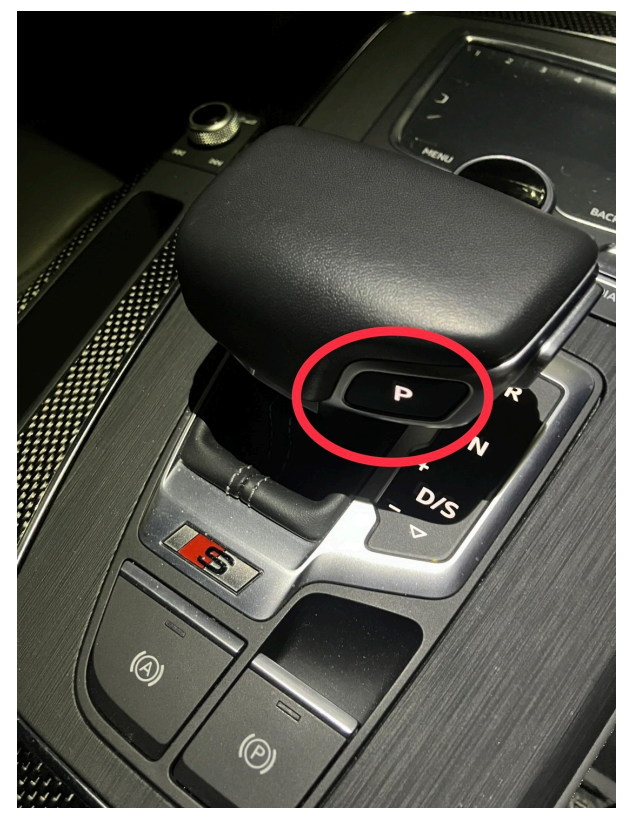

・ライトの操作

ハンドル右にライト操作のつまみがあります。基本はオートでお願いします。

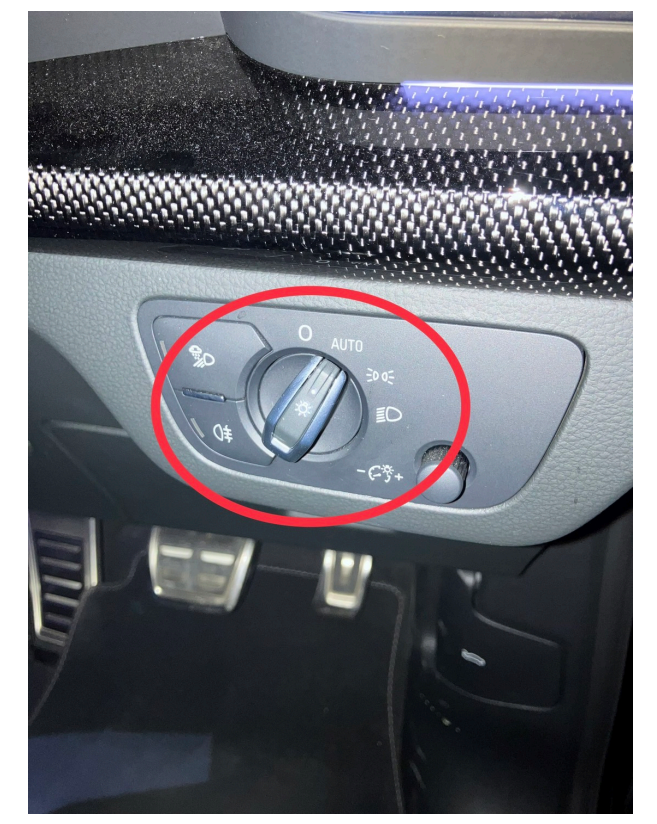

・サイドミラーの操作 運転席ドアのパネルからサイドミラーの操作をしてください。

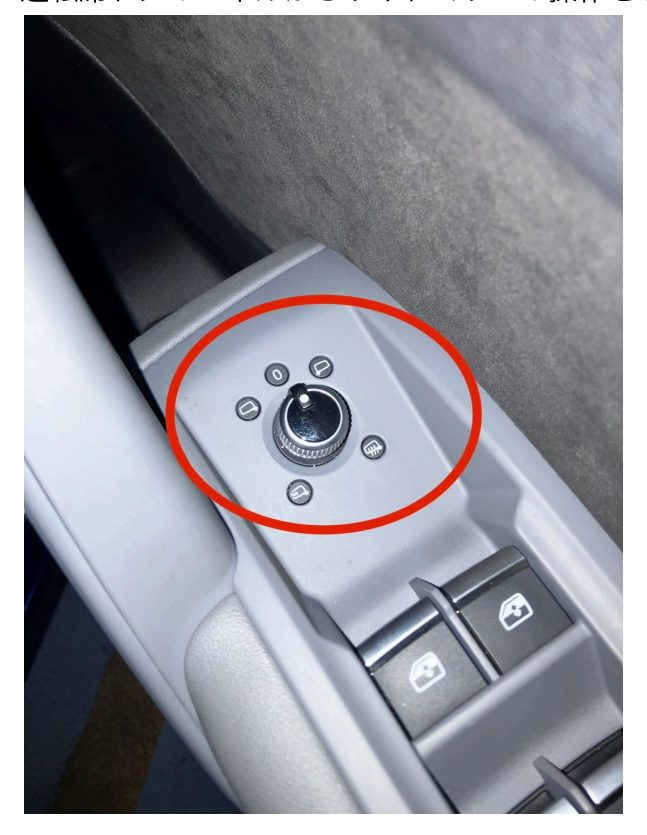

・ETC 助手席側、グローブボックスの中にあります。

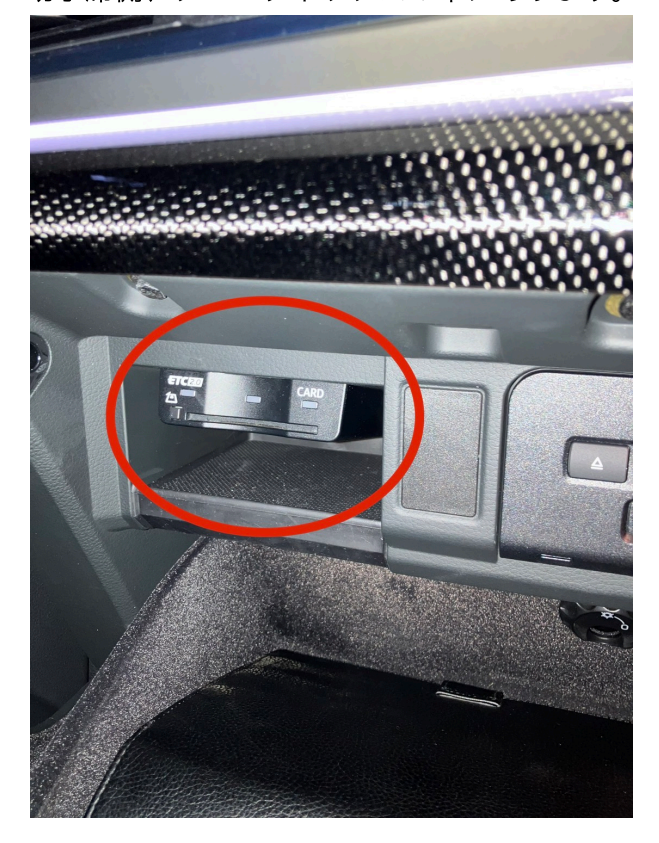

・Bluetooth接続方法

①ナビの操作はパットかダイヤルで操作します!。

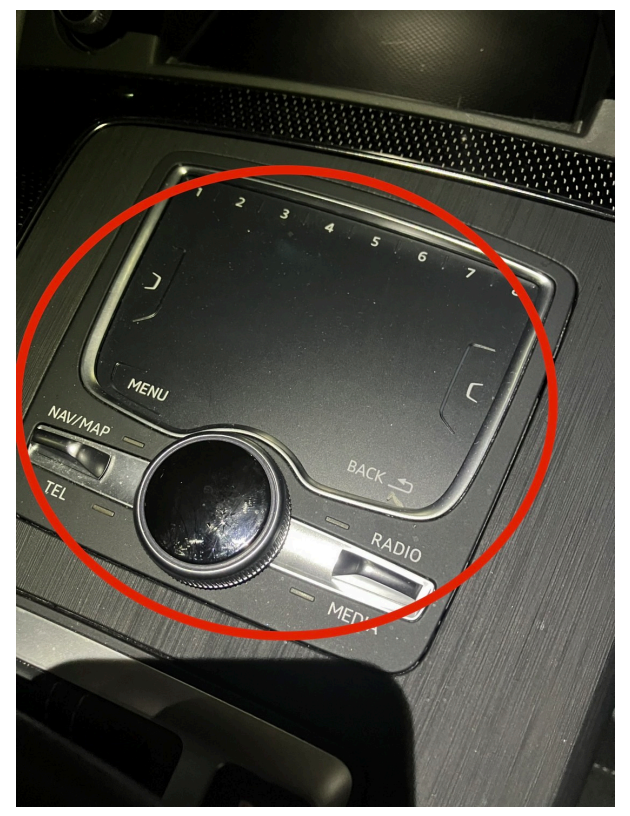

②メディアを選びます。

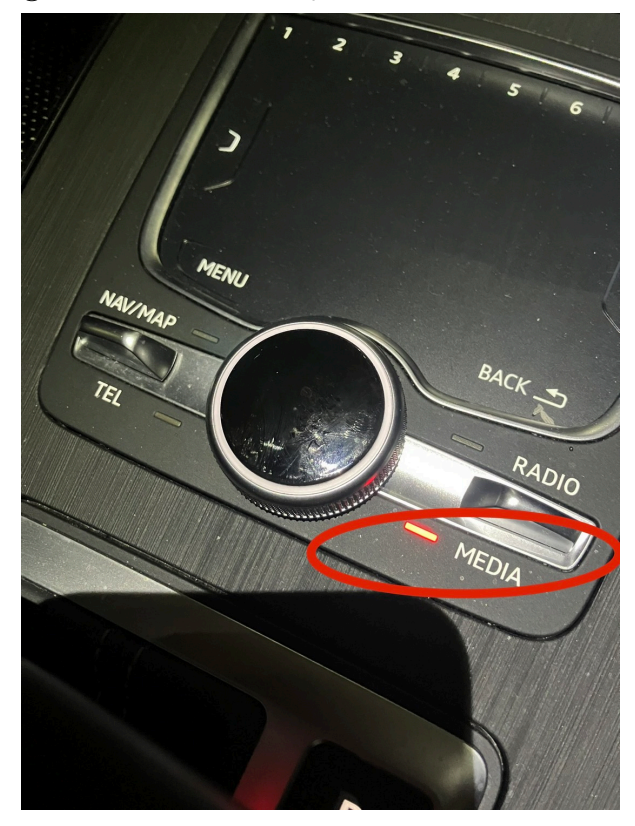

③Bluetoothオーディオプレイヤーの接続を押します。

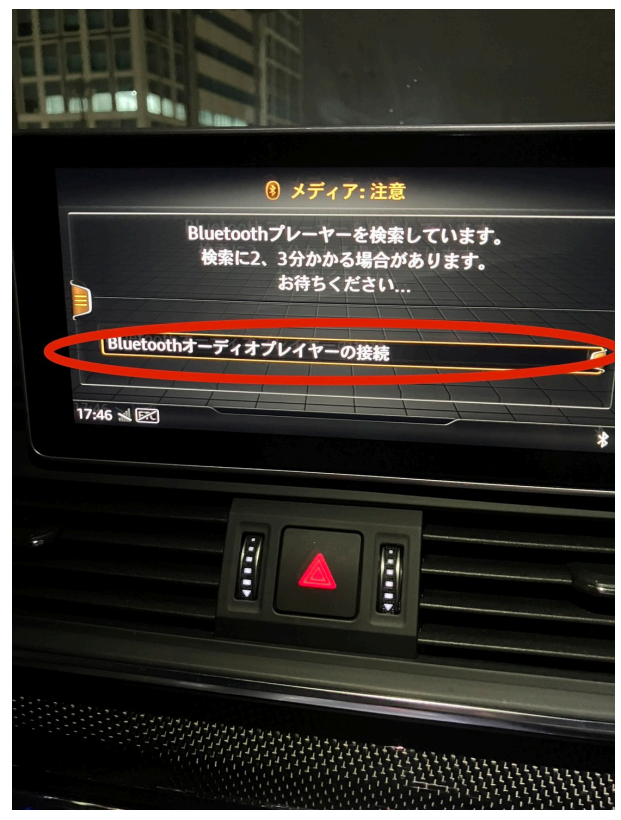

④新しい機器の検索をします。

※登録数が上限の場合は、どれか任意で消していただいて構いません。

|          | Bluetoot | th検索 🗅 | 機器リスト |   |
|----------|----------|--------|-------|---|
| (4じい機器の) |          |        |       | * |
|          |          |        |       |   |

⑤この画面が出たら携帯も接続してください。

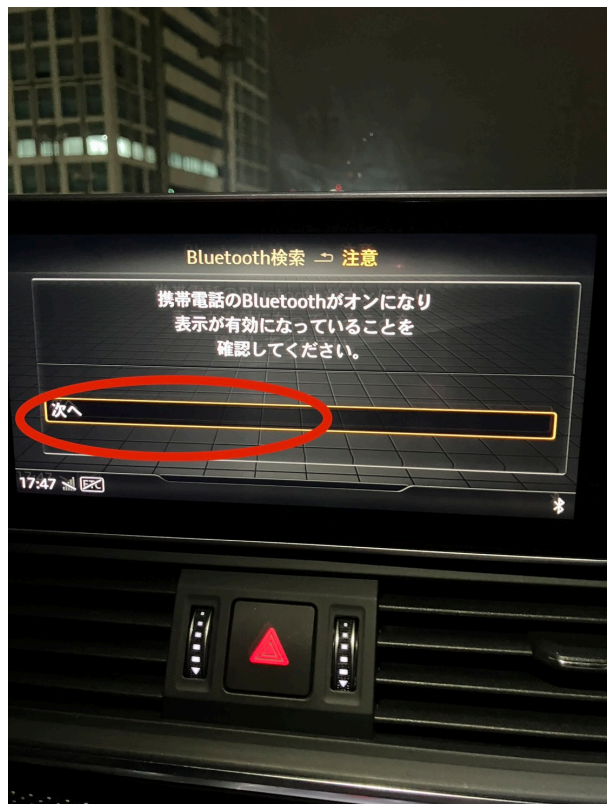

⑥AUDI MMI 4723を選んで接続します。

| Bluetooth                               |                                  |
|-----------------------------------------|----------------------------------|
| Bluetooth設定を開いている間<br>篤史のiPhone" という名前で | 聞は、この iPhone は "戸田<br>検出可能になります。 |
| 自分のデバイス                                 |                                  |
|                                         | (1) 接続済み (1)                     |
| AVN-SERIES                              | 未接続 🪺                            |
|                                         | 未接続 🪺                            |
|                                         | 未接続 🤃                            |
|                                         | 未接続 i                            |
|                                         | 未接続 🤃                            |

⑦ご自身の機器を選びます。

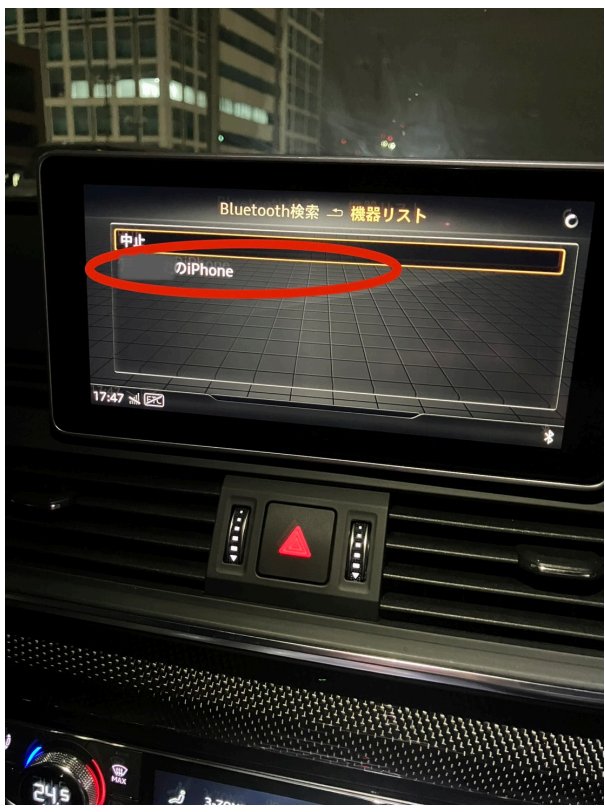

⑧ペアリングして完了です。

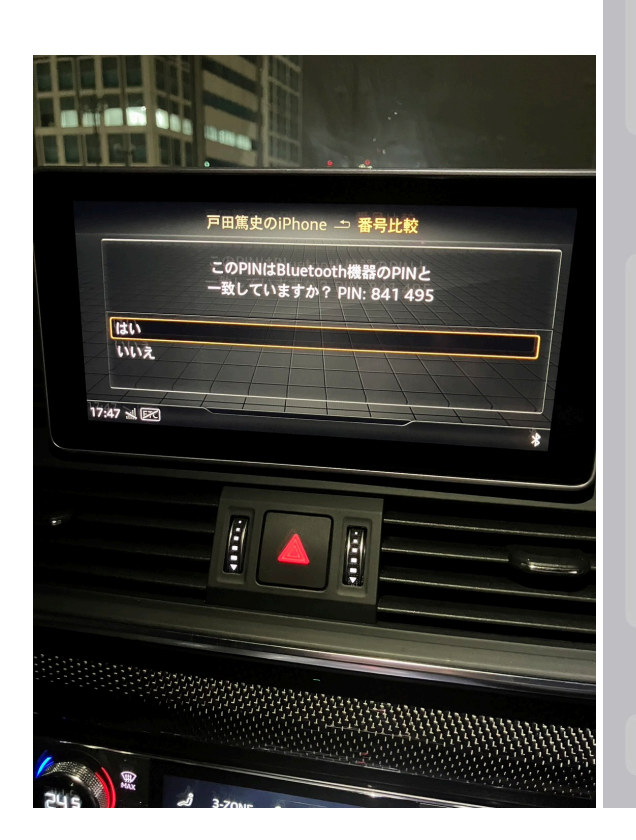

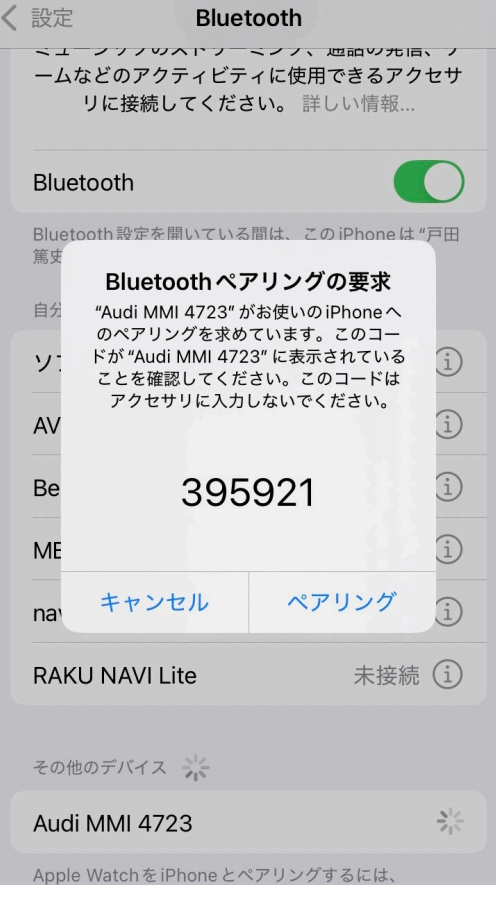

・給油口 給油口は右側です。 車のロックが開いていれば、給油口を押すと開きます。

・注意点

**車のピックアップ、戻しは7:30~23:30以外はできませんのでご注意ください。** 予約は通常通りアプリからお願いします。 私物やゴミを残したり、シートを倒した場合は現状復帰お願いします。 ぶつけてしまった場合、事故してしまった場合は必ずご報告お願いします。